## ◆事前登録制メール配信サービス 登録方法

防災行政無線の放送内容に限らず、防災情報、子育て情報、健康情報などをお持ちの携 帯電話・スマートフォン、パソコンに配信するサービスです。 ※登録は無料ですが、登録等にかかる通信料は登録する方の負担となります。 ※迷惑メール対策等をしている方は、「@city.kainan.lq.jp」からのメールを受信できる

ように設定してから、以下の手続きを進めてください。

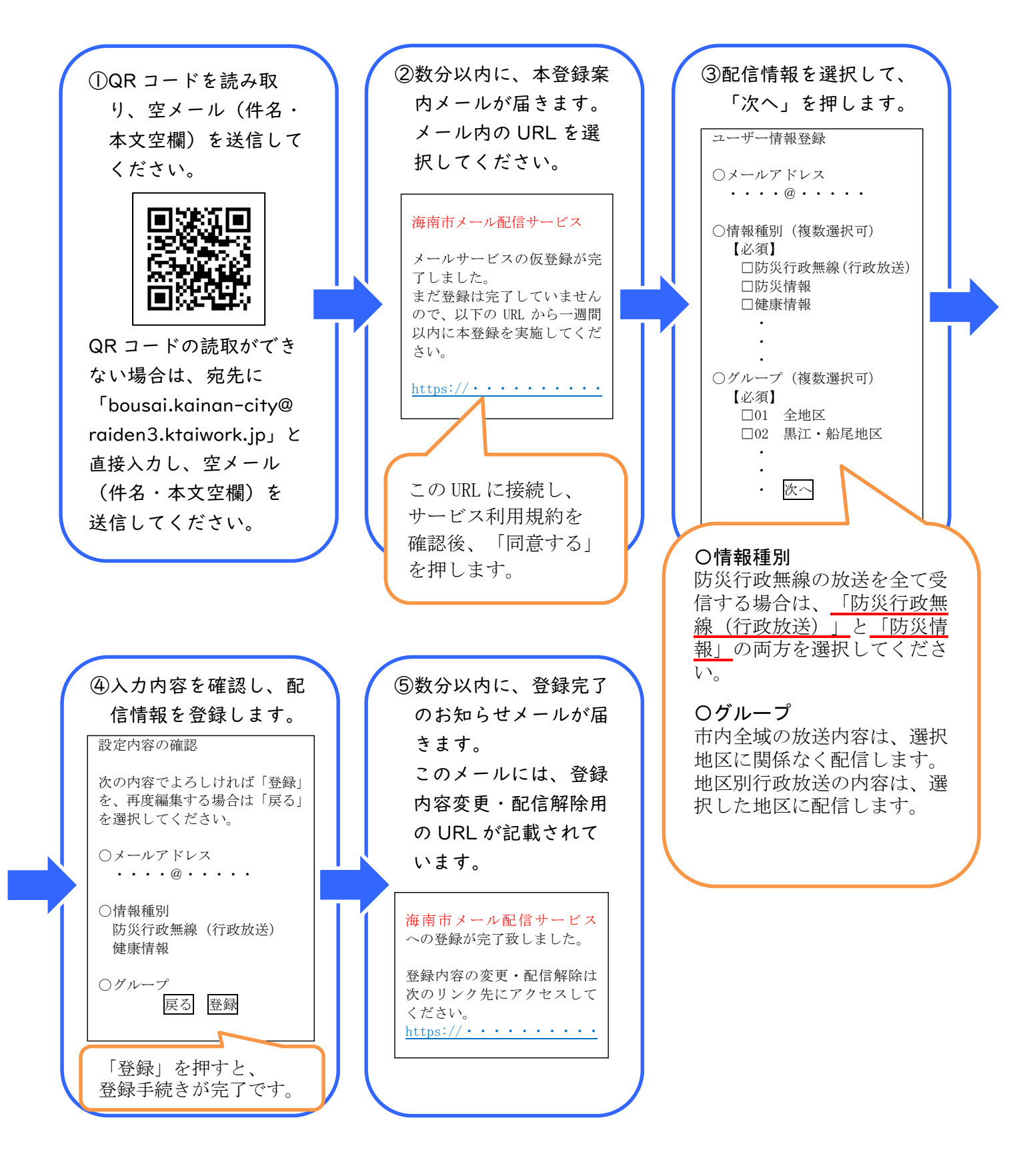